LAMPIRAN

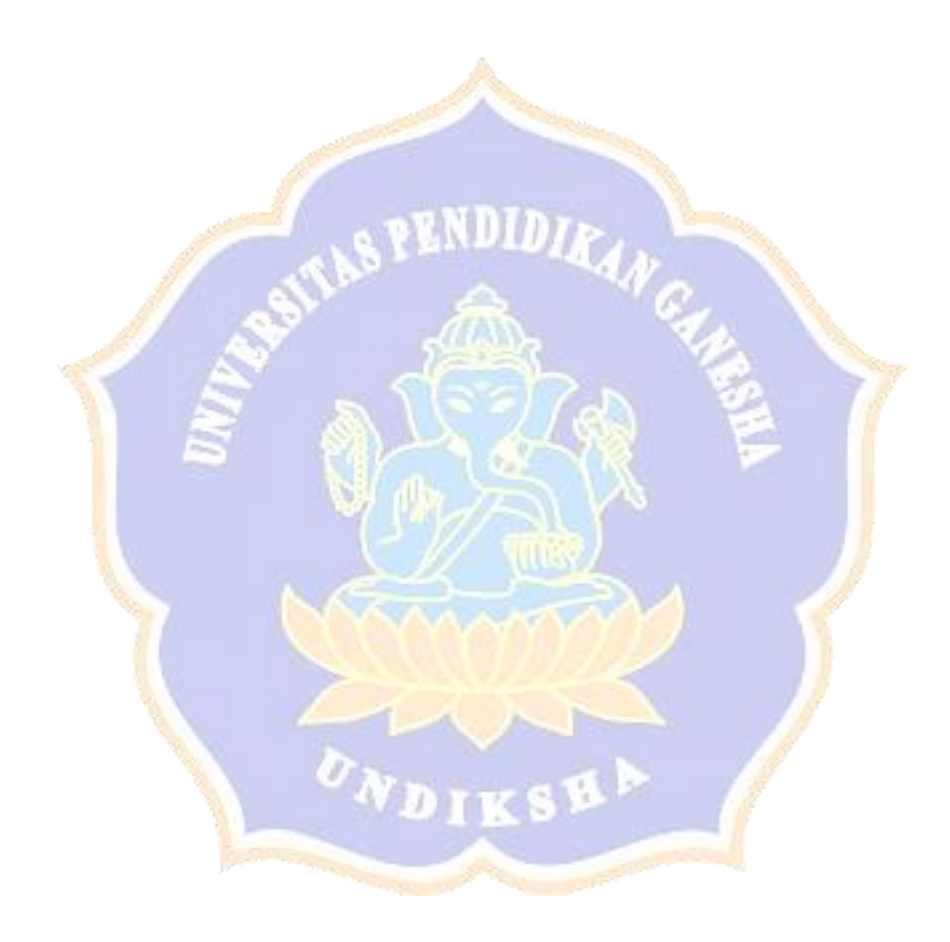

### Lampiran 1 Form Wawancara

## FORM PERTANYAAN WAWANCARA DI DESA ADAT TEMUKUS

- 1. Sistem apa yang diperlukan oleh kantor Desa Adat Temukus ?
- 2. Coba jelaskan secara singkat sistem informasi tersebut ?
- 3. Sebutkan bagian-bagian dari pendapatan asli ?
- 4. Fitur apa saja yang dibutuhkan saat ini ?
- 5. Apakah dapat dibayarkan secara kredit?

### FORM JAWABAN WAWANCARA DI DESA ADAT TEMUKUS

- 1. Sistem yang dapat menampung pendapatan asli desa adat Temukus.
- Sistem informasi pendapatan asli merupakan seluruh penghasilan yang bersumber dari krama adat.
- 3. Bagian-bagian dari pendapatan asli desa adat Temukus :
  - Urunan wajib
  - Pengampel
  - Dedosan
  - Dana penglepas daha remaja wanita menikah
  - Punia kebersihan
  - Surat ijin tinggal untuk penghuni kos.
- 4. Fitur yang dapat menyimpan data krama, data urunan wajib, pengampel, dedosan, data kegiatan ngayah, pembayaran serta transaksi.
- Tidak, karena untuk urunan wajib, pengampel serta dedosan dibayarkan secara lunas.

Temukans, 1 Januar 2022 Bo

# Lampiran 2 Gambar Uji Program

| SIPA<br>Adat Desa Temu       | ikus 🚍                      |                             | 📓 Selamat Datang, Nyoman Suardika 👻 |
|------------------------------|-----------------------------|-----------------------------|-------------------------------------|
| BERANDA                      | Dashboard                   |                             |                                     |
| 🖀 Beranda                    | and the second second       |                             |                                     |
| DATA KELUARGA                |                             |                             | sti                                 |
| 🚢 🛛 Data Keluarga            | >                           | $(\checkmark)$              | tal Orders                          |
| URUNAN                       |                             |                             | p 20.000                            |
| 🖪 🛛 Data Urunan Wajib        | >                           | Login Berhasil              |                                     |
| PAMIDANDE                    |                             | ок                          |                                     |
| 🖪 Data Pamidande             | >                           |                             |                                     |
|                              |                             |                             |                                     |
|                              |                             |                             |                                     |
|                              |                             |                             | hv 🖤 Kadek Candra Ulihantari        |
|                              | Same R.                     | NUNDIDIA                    |                                     |
|                              | Ga                          | mbar 1 Login Krama Berhasil |                                     |
|                              |                             | A 40                        |                                     |
|                              |                             | - (IAN)- A                  |                                     |
|                              |                             |                             |                                     |
| V                            |                             |                             |                                     |
| _                            |                             |                             |                                     |
| Selamat Datar<br>Adat Temuku | ng di <b>SIPA Desa</b><br>s |                             |                                     |
| SIPA merupakan Sistem        | Informasi Pendapatan Asli   |                             |                                     |
| Desa Adat Temukus.           |                             |                             |                                     |
| Login Gagal! NIK atau        | ı password salah! 👝         |                             |                                     |
| Username                     |                             |                             |                                     |
| 5108040801770003             |                             |                             |                                     |
| Password                     |                             |                             |                                     |
|                              |                             |                             |                                     |
| 🗍 Ingat Saya                 |                             |                             | PARKING PARKING                     |
|                              |                             |                             |                                     |
|                              | Masuk                       | and a state that the        |                                     |

Gambar 2 Login Krama Gagal

|                 | SIPA<br>Adat Desa Temu | Ikus     | ≡      |              | Selamat Datang, Nyoman Suardika 👻 |
|-----------------|------------------------|----------|--------|--------------|-----------------------------------|
| BERANDA         |                        |          | Data U | runan Wajib  |                                   |
| an Bei          | randa                  |          |        |              |                                   |
| DATA KELU.      | ARGA                   |          | #      | Status Krama | Nominal Urunan                    |
| • <b>m</b> ∙ Da | ta Keluarga            | <i>´</i> | 1      | Negak        | Rp 20.000                         |
|                 | to Human Maile         |          |        |              |                                   |
|                 |                        |          |        |              |                                   |
|                 | ⊧<br>ta Pamidande      | >        |        |              |                                   |
|                 |                        |          |        |              |                                   |
|                 |                        |          |        |              |                                   |
|                 |                        |          |        |              |                                   |

## Gambar 3 Melihat Data Urunan Krama

| SIPA<br>Adat Desa Tem         | ukus |                |                 |                        |                     |      | Sel | amat Data | ng, Nyoman Suardika   |
|-------------------------------|------|----------------|-----------------|------------------------|---------------------|------|-----|-----------|-----------------------|
| ERANDA                        |      | Rekap /        | Absensi Krama   |                        |                     |      |     |           |                       |
| Reranda Beranda               |      |                |                 |                        |                     |      |     |           |                       |
| ata keluarga<br>Data Keluarga | >    | #              | Nama            | Banjar                 | Tempekan            | н    | I   | A         | Aksi                  |
| IUNAN                         |      | 1              | Nyoman Suardika | Banjar Pakraman Tengah | Tempekan Yeh Kuning | 0    | 0   | 1         | Detail                |
| Data Urunan Wajib             | >    |                |                 |                        |                     |      |     |           | _                     |
| MIDANDE                       |      |                |                 |                        |                     |      |     |           |                       |
| Data Pamidande                | >    |                |                 |                        |                     |      |     |           |                       |
|                               |      |                |                 |                        |                     |      |     |           |                       |
|                               |      |                |                 |                        |                     |      |     |           |                       |
|                               |      | Copyright 2022 |                 |                        |                     |      |     | by ¶      | Kadek Candra Ulihanta |
|                               |      |                | Gambar 4 I      | Melihat Jumla          | h Dedosan           | al a |     |           |                       |

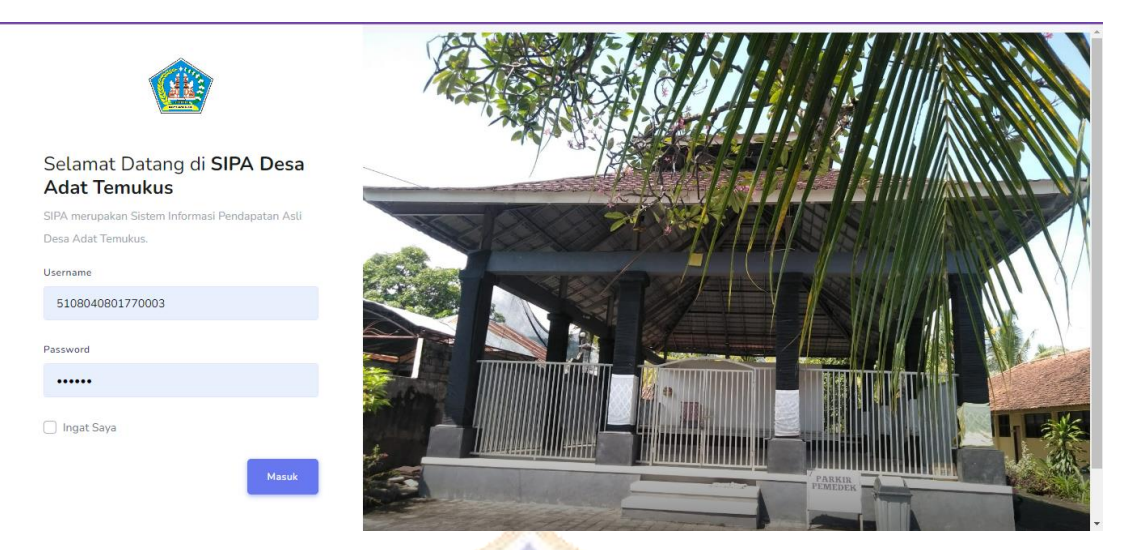

# Gambar 5 Logout Akun Krama

|                                                      |                            | NRNDIDIS            | A Company                     |                              |
|------------------------------------------------------|----------------------------|---------------------|-------------------------------|------------------------------|
| SIPA<br>Adat Desa Temukus                            |                            |                     | 🙎 Selamat E                   |                              |
| DASHBOARD                                            | Dashboard                  |                     |                               |                              |
| Dashboard  PENYAKCAK      Data Penyakcak  PEKAB Data |                            | $\checkmark$        | sti<br>tal Orders<br>p 20.000 |                              |
| 🗮 Data Rekap Penyakcak 🗦                             |                            | Login Berhasil      |                               |                              |
|                                                      | Copyright 2022<br>Gambar 6 | Login Akun Temprkan | Berhasil                      | by 🆤 Kadek Candra Ulihantari |

| SIPA<br>Adat Desa Temukus | ≡                                          |                         | Selamat Datang, NYOMAN ARYAWAN 👻 |
|---------------------------|--------------------------------------------|-------------------------|----------------------------------|
| DASHBOARD                 | Detai Absensi                              |                         |                                  |
| PENYAKCAK                 | Nama Kegiatan<br>Waktu<br>Tanggal Kegiatan | $\checkmark$            |                                  |
| E Data Rekap Penyakcak >  |                                            | Data Berhasil diinput ! | Kehadiran                        |
|                           | Nyoman Suardi<br>Nyoman Suardi             | ОК                      |                                  |

# Gambar 7 Melakukan Absen Krama

| SIPA<br>Adat Desa Temukus | ≡     |           |                 |                                                                                                    |                     | E | Selama | it Datang, I | NYOMAN ARYAWAN       |
|---------------------------|-------|-----------|-----------------|----------------------------------------------------------------------------------------------------|---------------------|---|--------|--------------|----------------------|
| BOARD                     | R     | ekap A    | Absensi Krama   |                                                                                                    |                     |   |        |              |                      |
| Dashboard                 |       |           |                 |                                                                                                    |                     |   |        |              |                      |
| Data Penyakcak            |       | #         | Nama            | Banjar                                                                                                    | Tempekan            | н | I.     | A            | Aksi                 |
| P DATA                    |       | 1         | Nyoman Suardika | Banjar Pakraman Tengah                                                                                         | Tempekan Yeh Kuning | 0 | 0      | 2            | Detail               |
| Data Rekap Penyakcak 🕻    |       |           |                 |                                                                                                    |                     |   |        |              |                      |
|                           |       |           |                 |                                                                                                    |                     |   |        |              |                      |
|                           |       |           |                 |                                                                                                    |                     |   |        |              |                      |
|                           |       |           |                 |                                                                                                    |                     |   |        |              |                      |
|                           | Copyr | ight 2022 |                 |                                                                                                    |                     |   |        | by 🖤         | Kadek Candra Ulihant |
|                           |       | Ga        | umbar 8 Me      | elihat Rekap A                                                                                                 | bsen Krama          |   |        |              |                      |
|                           |       |           |                 | the second second second second second second second second second second second second second second second s |                     |   |        |              |                      |

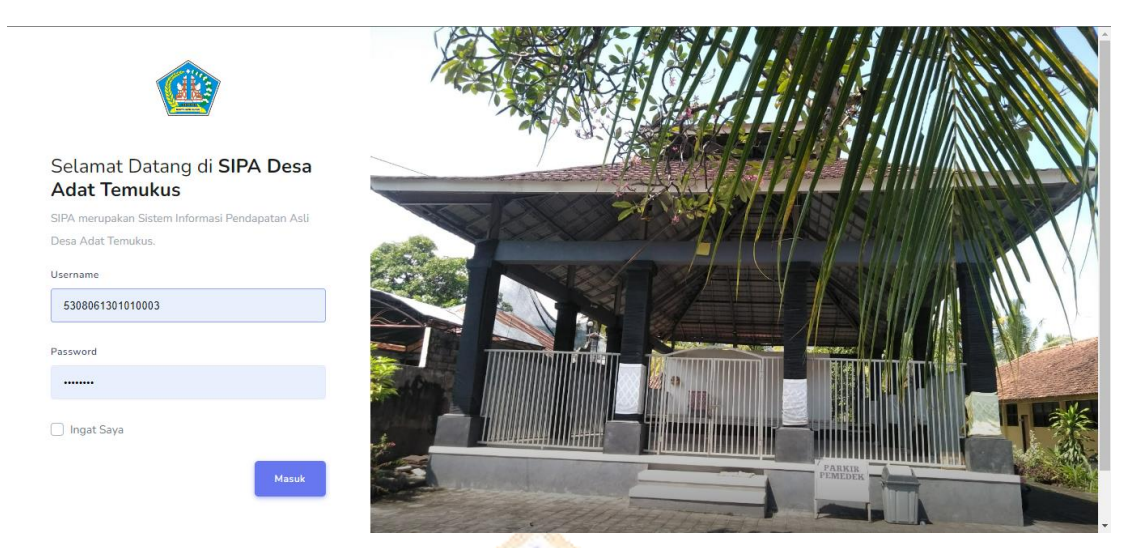

# Gambar 9 Logout Akun Tempekan

|        |                                |      |                                                                                                    | NUNDIDIA       |              |                               |
|--------|--------------------------------|------|----------------------------------------------------------------------------------------------------|----------------|--------------|-------------------------------|
|        | SIPA<br>Adat Desa Temu         | ıkus | =                                                                                                    |                | Selamat Data | ng, Kadek Candra Ulihantari 🝷 |
| DASHBO | DARD                           |      | Dashboard                                                                                                    |                |              |                               |
| *      | Dashboard                      |      | and the second second se |                |              |                               |
| KRAMA  |                                |      |                                                                                                    |                | sli          |                               |
| ;0;    | Data Krama                     | >    |                                                                                                    | $(\checkmark)$ | tal Orders   |                               |
| -      | Data Dadya                     | >    |                                                                                                    |                | p 20.000     |                               |
| PRAJUR | U DESA ADAT                    |      |                                                                                                    | Login Berhasil |              |                               |
| 8      | Prajuru Desa Adat              | >    |                                                                                                    | ок             |              |                               |
| NOMIN  | AL SIPA                        |      |                                                                                                    |                | _            |                               |
| 20     | Data SIPA                      | >    |                                                                                                    |                |              |                               |
| PEMBA  | YARAN & TRANSAKSI              |      |                                                                                                    |                |              |                               |
| -      | Data Pembayaran &<br>Transaksi | >    |                                                                                                    |                |              | by 🎔 Kadek Candra Ulihantari  |
|        |                                |      |                                                                                                    |                |              |                               |

### Gambar 10 Login Akun Admin Berhasil

| Ó             | SIPA<br>Adat Desa Temu         | kus | ≡      |           |                    | 🙎 Selamat Datang, Kadek Candra Ulihantari 👻 |                        |   |   |   |              |                     |
|---------------|--------------------------------|-----|--------|-----------|--------------------|---------------------------------------------|------------------------|---|---|---|--------------|---------------------|
| dashe         | OARD<br>Dashboard              |     | R      | ekap A    | Absensi Krar       | na                                          |                        |   |   |   |              |                     |
| KRAMA         |                                |     |        |           |                    |                                             |                        |   |   |   |              |                     |
| ; <u>0;</u> ; | Data Krama                     | >   |        | #         | Nama               | Banjar                                      | Tempekan               | н | 1 | А | Nominal      | Aksi                |
| :0:<br>'m'    | Data Dadya                     | >   |        | 1         | Nyoman<br>Suardika | Banjar Pakraman<br>Tengah                   | Tempekan Yeh<br>Kuning | 0 | 0 | 3 | Rp<br>75.000 | Detail              |
| PRAJU         | RU DESA ADAT                   |     |        |           |                    |                                             |                        |   |   |   |              | Simpan              |
| B             | Prajuru Desa Adat              | >   |        |           |                    |                                             |                        |   |   |   |              | Simpan              |
| NOMIN         | AL SIPA                        |     |        |           |                    |                                             |                        |   |   |   |              |                     |
|               | Data SIPA                      | >   |        |           |                    |                                             |                        |   |   |   |              |                     |
| РЕМВА         | YARAN & TRANSAKSI              |     |        |           |                    |                                             |                        |   |   |   |              |                     |
|               | Data Pembayaran &<br>Transaksi | >   | Copyri | ight 2022 |                    |                                             |                        |   |   |   | by 🎔         | Kadek Candra Ulihan |

Gambar 11 Melihat Rekap Absensi Krama

|           |                             |      |               | - SENDIDIA             |   |       |                   |                         |
|-----------|-----------------------------|------|---------------|------------------------|---|-------|-------------------|-------------------------|
|           | SIPA<br>Adat Desa Temu      | ıkus | =             |                        |   | Se Se | lamat Datang, Kac | ek Candra Ulihantari 🔻  |
| DASHBOAI  | RD                          |      | Rekap Absensi | Krama                  |   |       |                   |                         |
| 🏠 Da      | ashboard                    |      |               |                        |   |       |                   |                         |
| KRAMA     |                             |      |               |                        |   |       |                   |                         |
| 🚢 Da      | ata Krama                   | >    | #             | $(\checkmark)$         | 1 | А     | Nominal           | Aksi                    |
| 🛎 Da      | ata Dadya                   | >    | 1 Nyc         |                        | о | 3     | Rp<br>75.000      | Detail                  |
| PRAJURU ( | DESA ADAT                   |      |               | Data Berhasil di Rekap |   |       |                   |                         |
| 🖪 Pr      | ajuru Desa Adat             | >    |               | ок                     |   |       |                   | Simpan                  |
| NOMINAL : | SIPA                        |      |               |                        |   |       |                   |                         |
| 🛄 Da      | ata SIPA                    | >    |               |                        |   |       |                   |                         |
| PEMBAYAR  | RAN & TRANSAKSI             |      |               |                        |   |       |                   |                         |
| Da<br>Tra | ata Pembayaran &<br>ansaksi | >    |               |                        |   |       | by 🎔              | Kadek Candra Ulihantari |
|           |                             |      | X 10          |                        |   | 100   |                   |                         |

Gambar 12 Menyimpan Data Rekap Absensi Krama

| SIPA<br>Adat Desa Temu                      | ıkus | ≡                       |       |                  | Se           | lamat Datang, Kad | dek Candra Ulihantari 🔻 |
|---------------------------------------------|------|-------------------------|-------|------------------|--------------|-------------------|-------------------------|
| dasheoard                                   |      | Pembayaran              |       |                  |              |                   |                         |
| KRAMA                                       | >    | NIK<br>5108040801770003 |       |                  | Tanggal Trar | nsaksi : m        | m/dd/yyyy 🗖             |
| 😫 Data Dadya                                | >    | Jenis Pembayaran        | #     | NIK              | Jenis        | Periode           | Nominal                 |
| PRAJURU DESA ADAT                           | >    | Urunan & Denda 🔶        | 1     | 5108040801770003 | urunan       | 2022              | Rp 20.000               |
| NOMINAL SIPA                                | ·    | Periode 2022            | 2     | 5108040801770003 | denda        | 2022              | Rp 25.000               |
| Data SIPA                                   | >    | + Tambah                |       | TOTAL            |              |                   | Rp 45.000               |
| 'EMBAYARAN & TRANSAKSI<br>Data Pembayaran & |      |                         | Bayar |                  |              |                   |                         |
| Transaksi                                   | >    |                         |       |                  |              |                   |                         |

Gambar 13 Menambahkan Krama yang akan mebayar Dedosan atau Urunan

|            |                        |      | and the second second s | - NENDIDIA        | Same and                |                                |
|------------|------------------------|------|----------------------------------------------------------------------------------------------------|-------------------|-------------------------|--------------------------------|
| Ć          | SIPA<br>Adat Desa Temu | Ikus | =                                                                                                    |                   | Selamat Data            | ng, Kadek Candra Ulihantari 🔻  |
| DASHB      | OARD                   |      | Transaksi                                                                                                    |                   |                         |                                |
| *          | Dashboard              |      |                                                                                                    |                   |                         |                                |
| KRAMA      |                        |      | No Kwi                                                                                                    |                   | Penerima                | Aksi≓                          |
| ;0;<br>/m* | Data Krama             | >    | 1 0000                                                                                                    | $(\checkmark)$    | Kadek Candra Ulihantari |                                |
| :0:<br>:   | Data Dadya             | >    |                                                                                                    |                   |                         |                                |
| PRAJU      | RU DESA ADAT           |      |                                                                                                    | Pembayaran Sukses |                         |                                |
| B          | Prajuru Desa Adat      | >    |                                                                                                    | ок                |                         |                                |
| NOMIN      | AL SIPA                |      |                                                                                                    |                   |                         |                                |
| 80         | Data SIPA              | >    |                                                                                                    |                   |                         |                                |
| РЕМВА      | YARAN & TRANSAKSI      |      |                                                                                                    |                   |                         |                                |
| 80         | Data Pembayaran &      | >    |                                                                                                    |                   |                         | hu 🍽 Kadok Candra I Ilihantari |
|            | HUHJUKJ                |      | Copyright 2022                                                                                                    |                   |                         | by Vicauex candra Ounantan     |

Gambar 14 Menyimpan Data Krama yang sudah membayar

| Ø            | SIPA<br>Adat Desa Tem | ukus | =                        |            |                   | Selamat Datang, Kadek Candra Ulihantari 👻 | * |
|--------------|-----------------------|------|--------------------------|------------|-------------------|-------------------------------------------|---|
| dashe        | Dashboard             |      | Tambah Data Krama        |            |                   |                                           |   |
| KRAMA        | A                     |      |                          |            |                   |                                           |   |
| -25          | Data Krama            | ~    |                          |            |                   |                                           |   |
|              | Tampil Data           |      |                          | (          |                   |                                           |   |
|              | Tambah Data           |      |                          |            |                   |                                           |   |
| ; <u>e</u> : | Data Dadya            | >    |                          |            |                   |                                           |   |
| PRAJU        | RU DESA ADAT          |      |                          | Pilih file | Browse            |                                           |   |
| B            | Prajuru Desa Adat     | >    | NIK                      |            | Banjar Adat       |                                           |   |
| NOMIN        | IAL SIPA              |      | Nomor Induk Kependudukan |            | Pilih Banjar Adat | ÷                                         |   |
|              | Data SIPA             | >    | No KK                    |            | Tempekan          |                                           |   |
| PEMBA        | YARAN & TRANSAKSI     |      | Nomor Kartu              |            | Pilih Temnekan    | ÷                                         | + |

Gambar 15 Menampilkan Form Tambah Krama

|                        |     |           |          | NNND7-                        |                   |               |                   |
|------------------------|-----|-----------|----------|-------------------------------|-------------------|---------------|-------------------|
| SIPA<br>Adat Desa Temu | kus |           |          |                               | Sel               |               |                   |
| DASHBOARD              |     | Data      | a Krama  |                               |                   |               |                   |
| 🖀 Dashboard            |     |           |          |                               |                   |               |                   |
| KRAMA                  |     | #         | ٢        |                               | Tempekan          | Detail        | Aksi ≓            |
| 🏝 🛛 Data Krama         | ~   | 1         | 5108040  |                               | Tempekan          | Diri Keluarga | 20                |
| 🚢 Data Dadya           | >   | 1         | 51000400 |                               | Kuning            |               |                   |
| PRAJURU DESA ADAT      |     | 2         | 5108061: | Data Krama Berhasil diinput ! | Tempekan<br>Celuk | Diri Keluarga |                   |
| Prajuru Desa Adat      | >   | <         | _        | ОК                            |                   |               | •                 |
| NOMINAL SIPA           |     |           |          |                               |                   |               |                   |
| 🖪 Data SIPA            | >   |           |          |                               |                   |               |                   |
| PEMBAYARAN & TRANSAKSI |     |           |          |                               |                   |               |                   |
| Data Pembayaran &      | >   | Copyright | 2022     |                               |                   | by 🎔 Kadek    | Candra Ulihantari |
| Waiting for 127.0.0.1  |     | 20. 100   |          |                               | 1 1               |               |                   |

Gambar 16 Berhasil Menambahkan Data Krama

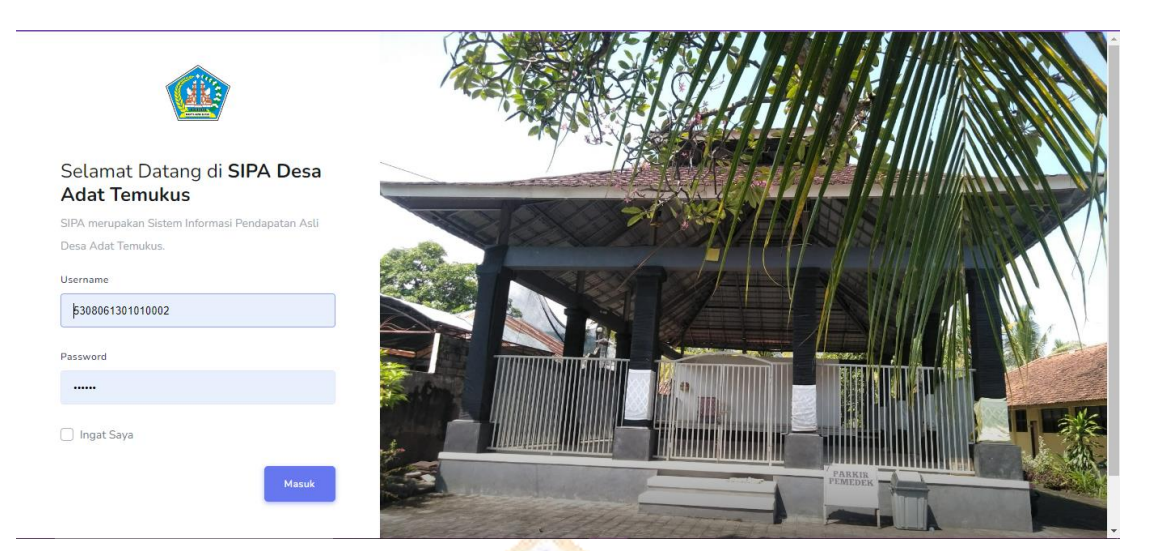

# Gambar 17 Logout Akun Admin

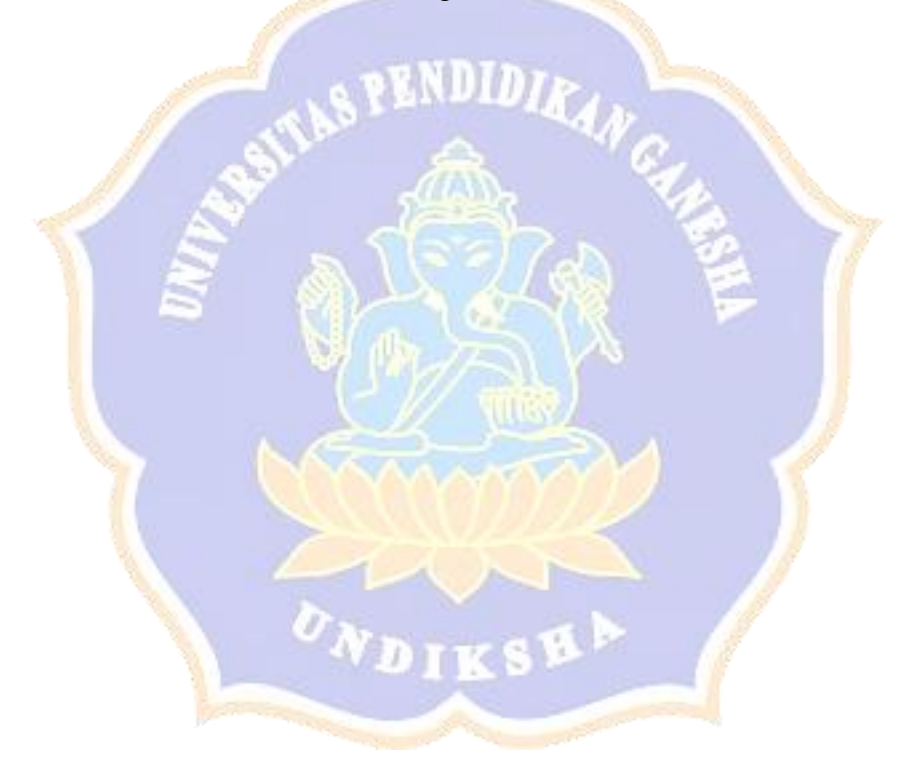

### SURAT PERNYATAAN KESEDIAAN KERJASAMA DARI MITRA DESA ADAT TEMUKUS DALAM PEMBUATAN SISTEM INFORMASI PENDAPATAN ASLI (SIPA) DESA ADAT TEMUKUS BERBASIS *WEB*

Yang bertandatangan di bawah ini.

| Nama                  | : Made Sukartha                 |
|-----------------------|---------------------------------|
| Jabatan               | : Bendesa Adat                  |
| Instansi Pemerintahan | : Desa Adat Temukus             |
| Alamat                | : Jalan Singaraja-Seririt Km.17 |

Dengan ini menyatakan bersedia untuk bekerjasama dengan pelaksana kegiatan Tugas Akhir dari mahasiswa manajemen informatika undiksha "Sistem Informasi Pendapatan Asli (SIPA) Desa Adat Temukus berbasis *Web*"

| Nama Ketua Pelaksana  | : Kadek Candra Ulihantari               |
|-----------------------|-----------------------------------------|
| Nomor Induk Mahasiswa | : 1905021011                            |
| Program Studi         | : Manajemen Informatika                 |
| Nama Dosen Pembimbing | : 1. Ketut Agus Seputra, S.S.T., M.T.   |
|                       | 2. Agus Aan Jiwa Permana, S.Kom., M.Cs. |
| Perguruan Tinggi      | : Universitas Pendidikan Ganesha        |

Guna Menerapkan serta mengembangkan Sistem Informasi Pendapatan Asli (SIPA) berbasis Web pada instansi pemerintahan Desa Adat Temukus

Bersama ini pula kamai nyatakan sebenarnya bahwa di antara pihak mitra instansi pemerintahan dan pelaksana kegiatan program tidak terdapat ikatan kekeluargaan dan ikatan dan ikatan usaha dalam wujud apapun juga.

Demikian surat pernyataan ini dibuat dengan penuh kesadaran dan tanggung jawab tanpa ada unsur pemaksaan di dalam pembuatannya untuk dapat digunakan sebagaimana mestinya.

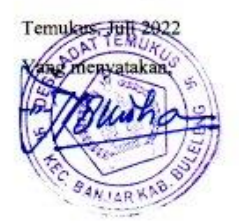

### Lampiran 4 Berita Acara Serah Terima

#### BERITA ACARA SERAH TERIMA

Saya yang bertanda tangan dibawah ini, pada hari ini Selasa, tanggal Lima bulan Juli, tahun Dua Ribu Dua Puluh Dua :

| 1. | NIM           | : 1905021011                            |
|----|---------------|-----------------------------------------|
|    | Nama          | : Kadek Candra Ulihantari               |
|    | Instansi      | : Universitas Pendidikan Ganesha        |
|    | Program Studi | : Manajemen Informatika                 |
|    | Alamat        | : Banjar Dinas Labuan Aji, Desa Temukus |
|    | Telepon       | : 085936636509                          |

Selanjutnya disebut PIHAK PERTAMA

| 2. | Nama     | : Made Sukartha                 |
|----|----------|---------------------------------|
|    | Jabatan  | : Bendesa Adat                  |
|    | Instansi | : Desa Adat Temukus             |
|    | Alamat   | : Jalan Singaraja-Seririt Km.17 |
|    | Telepon  | : 085903714007                  |

Selanjutnya disebut PIHAK KEDUA

PIHAK PERTAMA menyerahkan produk kepada PIHAK KEDUA, dan PIHAK KEDUA menyatakan telah menerima produk dari PIHAK PERTAMA berupa :

| No. | Judul Produk                                                 | Jumlah         |
|-----|--------------------------------------------------------------|----------------|
| 1.  | Sistem Informasi Pendapatan Asli (SIPA)<br>Desa Adat Temukus | 1 Buah Website |

Demikianlah berita acara serah terima produk ini dibuat dan produk tersebut dalam keadaan baik, sejakdilakukan penandatanganan berita acara ini, sehingga aplikasi tersebut menjadi tanggung jawab **PIHAK KEDUA** untuk digunakan sebagaimana mestinya.

PIHAK PERTAMA

Mahasiswa

R

Kadek Candra Ulihantari NIM. 1905021011

PIHAK KEDUA Temukus Bend wkarth BANJARY